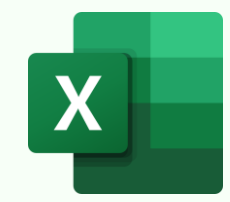

## **6 INSTANT-INSIGHTS PIVOTTABLE CUSTOMIZATIONS**

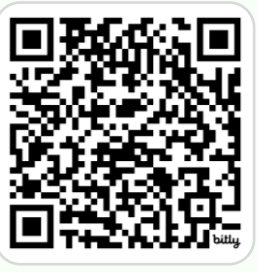

PivotTable Tricks Video & Practice File: bit.ly/pt-instant-insights

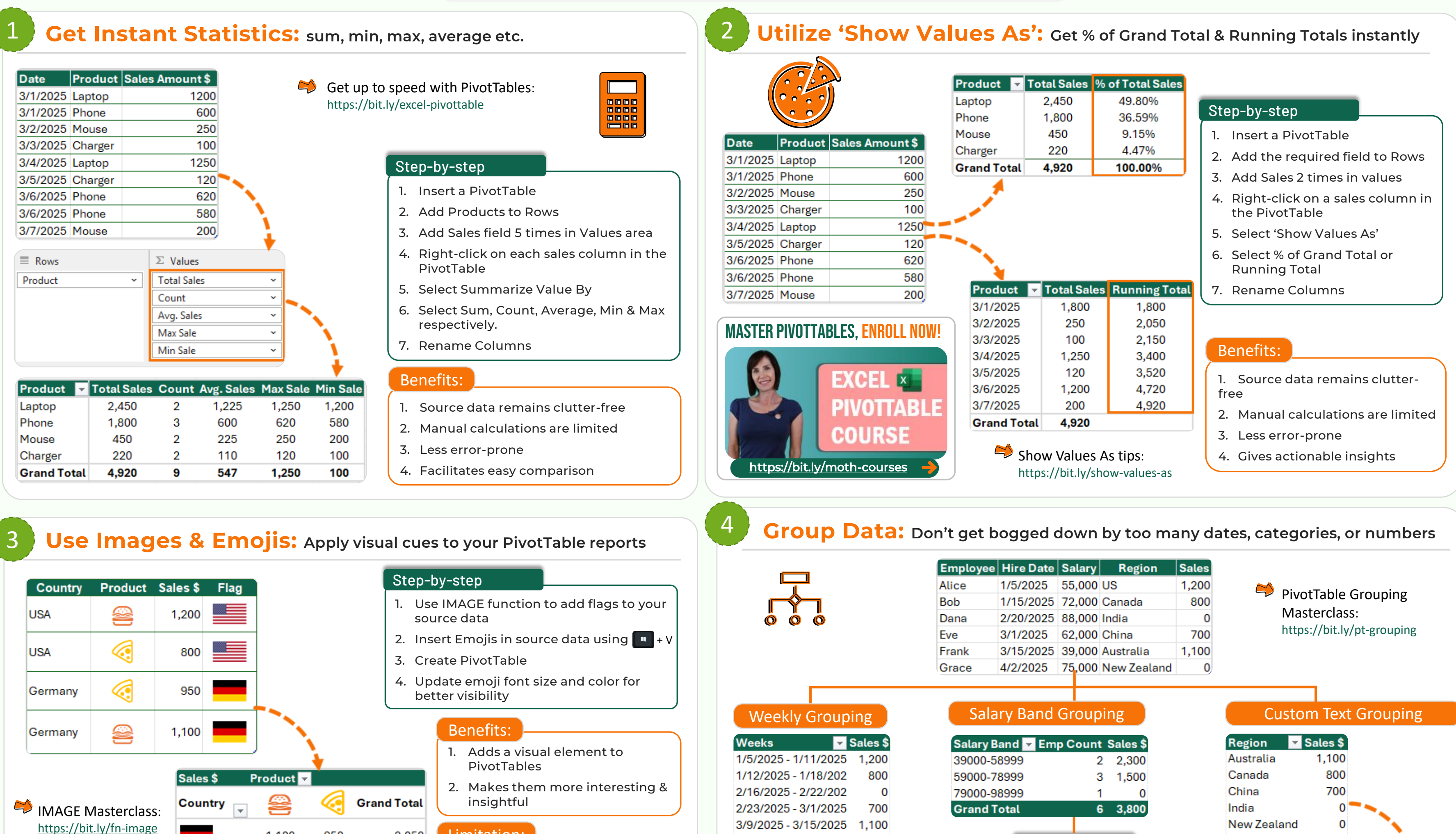

3/30/2025 - 4/3/2025

Grand Total

0

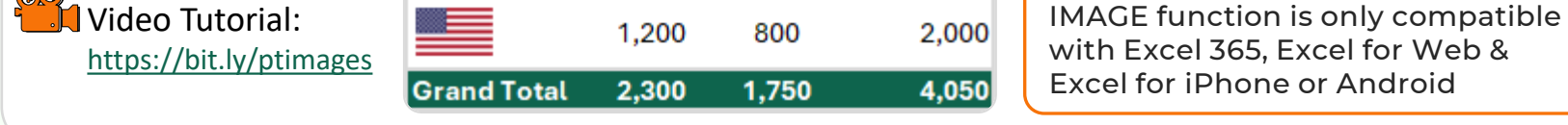

1,100

950

2,050

## 5 Modify PivotTable Layout: Get more insights at a glance

|         | Defaul  | t PivotTable | Product 🔽   | Sales \$ |
|---------|---------|--------------|-------------|----------|
|         |         | _ayout       | J ≡ Laptop  | 3,850    |
|         |         |              | Acer        | 1,200    |
|         |         |              | Apple       | 1,250    |
|         |         | i i          | HP          | 1,400    |
|         |         | i            | ■Phone      | 1,870    |
| Product | Brand   | Salas        | Apple       | 650      |
| Lenten  | Acor    | 1 200        | Samsung     | 600      |
| Laptop  | Acer    | 1,200        | Xiaomi      | 620      |
| Laptop  | Apple   | 1,250        | Grand Total | 5 720    |
| Laptop  | HP      | 1,400        | Grand Total | 5,720    |
| Phone   | Apple   | 650          |             |          |
| Phone   | Samsung | 600          |             |          |
| Phone   | Xiaomi  | 620          |             |          |
|         |         |              |             |          |

|                           | Product -  | Brand   | Salas \$ |
|---------------------------|------------|---------|----------|
| Tabular PivotTable        | Floudet    | branu 🗸 | Sales a  |
| Lavout                    | Laptop     | Acer    | 1,200    |
|                           | Laptop     | Apple   | 1,250    |
|                           | Laptop     | HP      | 1,400    |
|                           | Phone      | Apple   | 650      |
| Get 11 more PivotTable    | Phone      | Samsung | 600      |
| tips like this here:      | Phone      | Xiaomi  | 620      |
| https://bit.ly/pt-tabular | Grand Tota | ι       | 5,720    |

🞾 my Online Training hub

© Copyright 2025

Limitation:

- 1. Add Product & Brand to Rows
- 2. Add Sales to values area
- 3. Design tab > Report Layout > Show in Tabular Form
- Design tab > Subtotals > Do Not Show Subtotals
- 5. Design tab > Report Layout > Repeat All Item Labels

**Benefits**:

- Get Excel Table layout with PivotTable functionality
- Prevents constant expansion/collapse to drill down into the data
- 3. Useful when you need to look at more than two fields

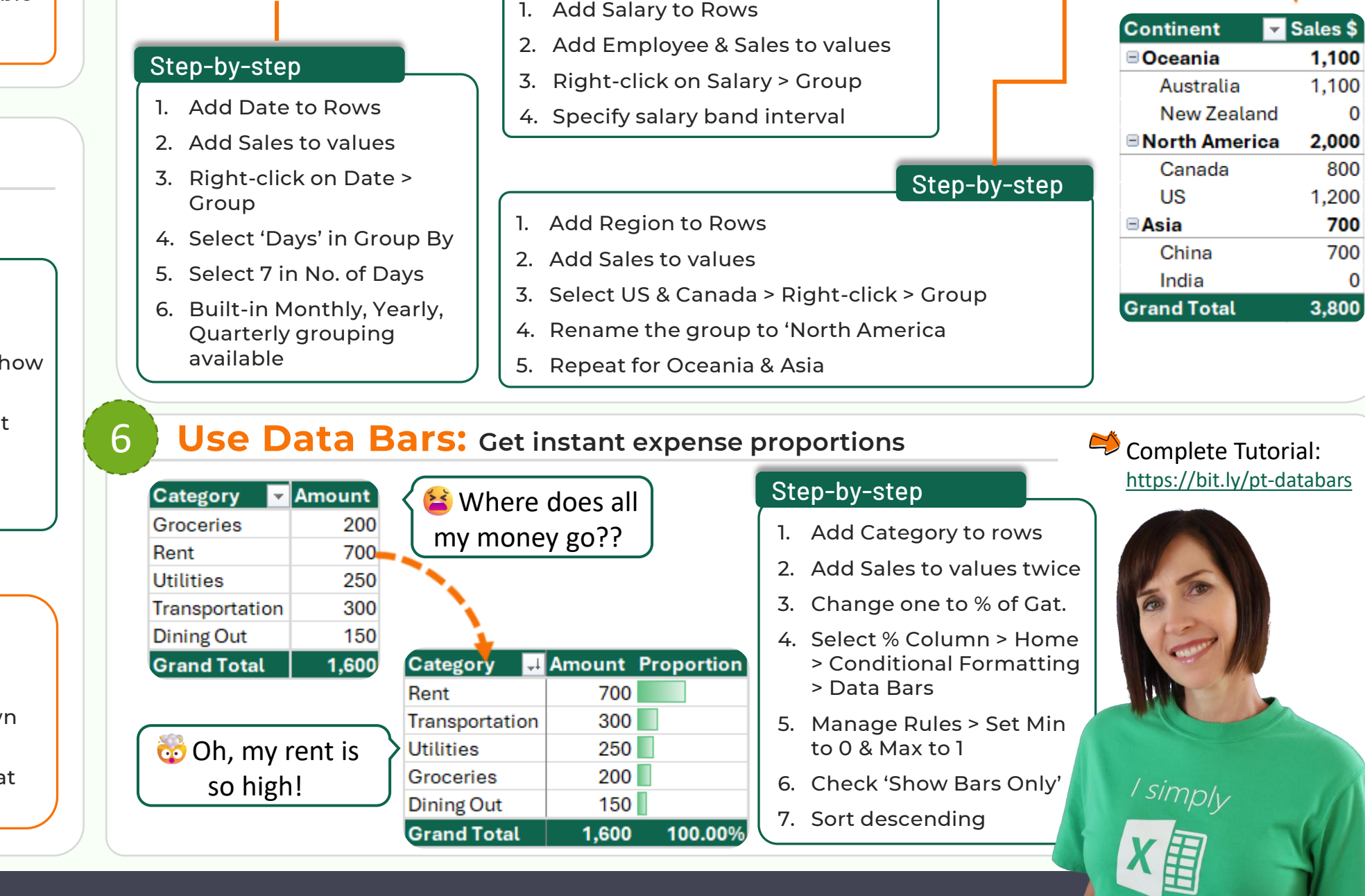

Step-by-step

## Mynda Treacy in Follow me for tips and tutorials

US

Grand Total

1,200

3,800

## **TEACHING YOU CAREER TRANSFORMING SKILLS**